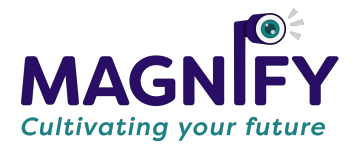

## Welcome to Empathy Building!

We can't wait to get you started on the Empathy Building Learning Portal. Below you will find some directions on how to get started!

1

Keep a look out for your welcome email in your inbox. It will come from: *Magnify Education* (invite@easy-lms.com)

Dear {your name},

We would like to invite you to participate in our Building Empathy video education course.

You'll find the course here, and you can access your courses with:

Username: {email}

Password: Use the invitation link to create a password.

If you have any questions, contact info@magnify.education.

Good luck, Magnify Education

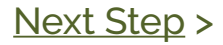

## 2

Click "*here*" to sign into your account using the username provided in the email. You can also login by visiting <u>https://magnify.education/start-learning.</u> You will create a password on the login screen.

| MAGNIFY                                      | Building Empathy |
|----------------------------------------------|------------------|
| Log in   Password   Log in   Forgot password |                  |
|                                              |                  |

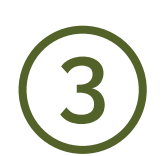

You can reset your password by clicking on the gear icon in the top left corner.

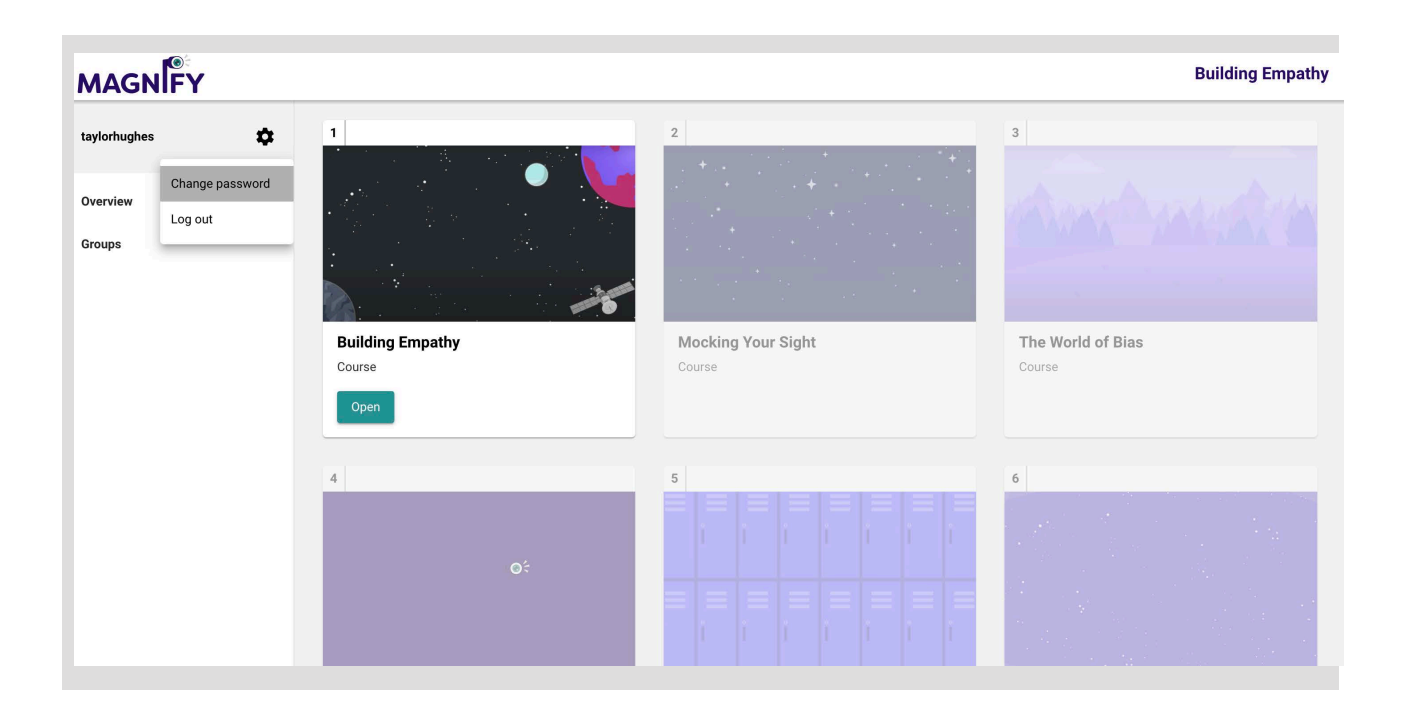

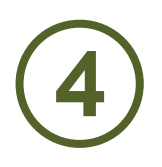

Explore the videos. You will need to receive a passing grade on any assessment to move on to the next video.

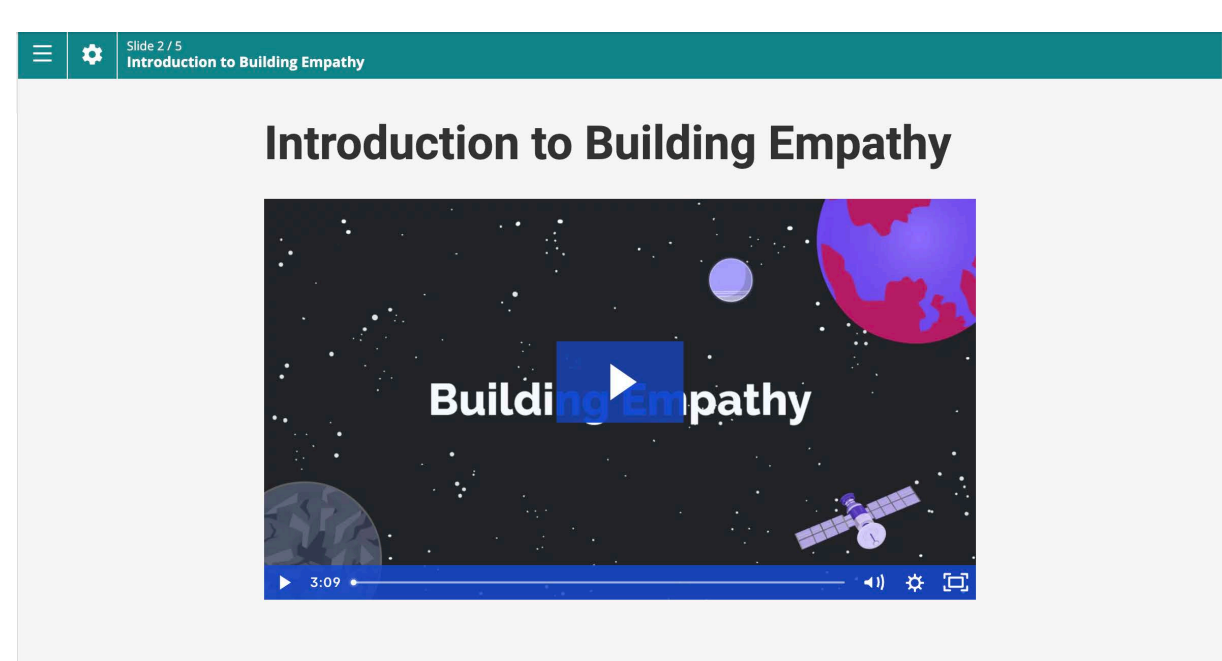

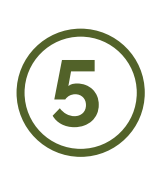

Once all assigned videos are completed, you will receive your completion certificate via email.

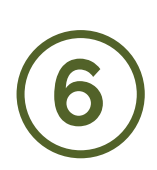

Enjoy the videos and have a fun time learning! Reach out with any questions: info@magnify.education